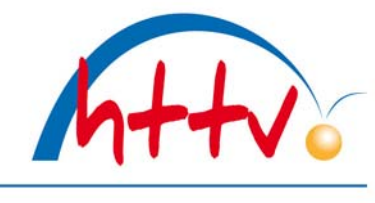

## im Landessportbund Hessen e.V. · Mitglied im DTTB

## Wechsel der Spielberechtigung

Mit dieser Dokumentation möchten wir Ihnen zeigen, wie ein Wechsel der Spielberechtigung in click-TT vorgenommen werden kann.

### 1. Login mit dem Vereinszugang

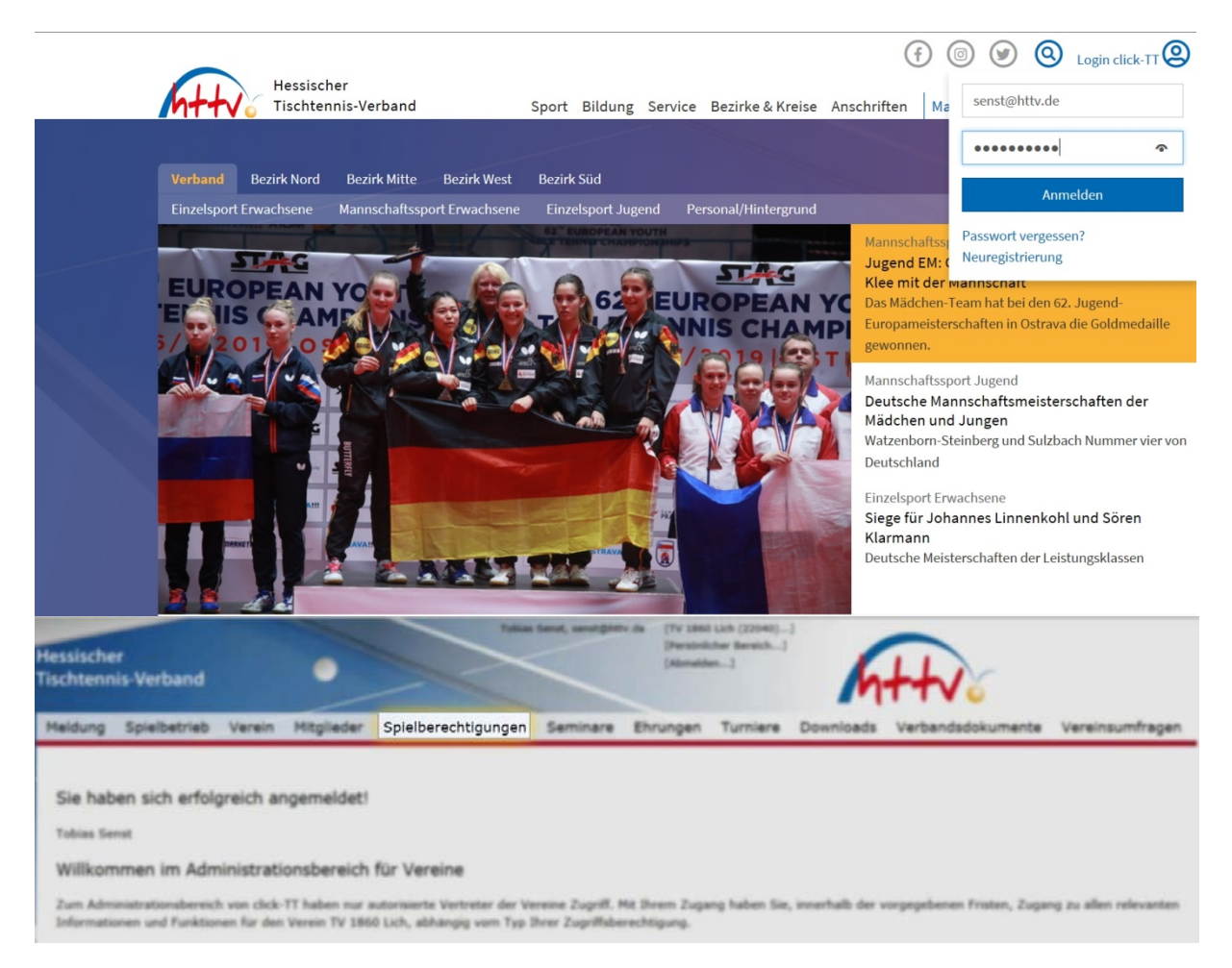

Benutzername sowie das Passwort eingeben. Im vereinsinternen Bereich klicken Sie einfach auf den Button "Spielberechtigungen" welchen Sie in der Kopfleiste finden.

## Hessischer Tischtennis-Verband e.V.

im Landessportbund Hessen e.V. · Mitglied im DTTB

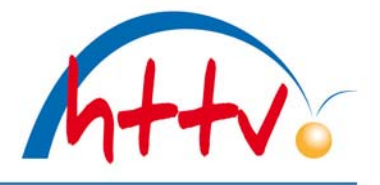

| Spie<br>TV 1                               | Iberechtigungen<br>1860 Lich                                                                       |
|--------------------------------------------|----------------------------------------------------------------------------------------------------|
| 58%<br>58%<br>5861<br>5867<br>5861<br>5857 | berechtigungen<br>                                                                                 |
| -                                          | elberechtigungen                                                                                   |
| Ant                                        | räge Neue Spielberechtigungen                                                                      |
| Es I                                       | egen keine Anträge für neue Spielberechtigungen vor.                                               |
|                                            | räge Winderauffeben                                                                                |
| Es l                                       | egen keine Anträge für Wiederauffeben vor.                                                         |
| 1.                                         | nue Spielberschtigungen beantragen                                                                 |
| 1                                          | lederaufleben beantragen                                                                           |
|                                            | rielberschtigungen löschen                                                                         |
|                                            | chselantrige anderer Vereine                                                                       |
| -                                          | ind gegenwärtig keine Wechselanträge anderer Vereine vorhanden.                                    |
|                                            | chselanträge                                                                                       |
| -                                          | lem 01.07.2019 können Vereinswechsel für den nächsten Wechseltermin (01.01.2020) beantragt<br>den. |
| -                                          | Aselanträge, die bis zum 30.11.2019 beantragt werden, sind ab dem 01.01.2020 güllig.               |
| -                                          | me Wechselanträge                                                                                  |
| -                                          | rurden noch keine Wechselanträge gestellt.                                                         |
| tim                                        | pereichte Wechselanträge                                                                           |
| -                                          | runden keine Wechselanträge eingereicht.                                                           |
|                                            |                                                                                                    |
| W                                          | echselantrag stellen                                                                               |

In der folgenden Übersicht haben Sie die Möglichkeit, verschiedene Aktionen durchzuführen. Im mittleren Block können Sie einen Wechselantrag stellen.

# Hessischer Tischtennis-Verband e.V.

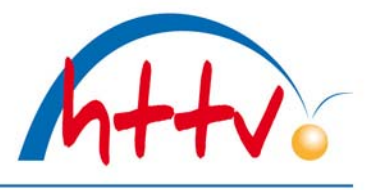

im Landessportbund Hessen e.V. · Mitglied im DTTB

| forming on the set                                                                                 |                                                                                                    |                                                                                                    |                                                                                   |                                             |
|----------------------------------------------------------------------------------------------------|----------------------------------------------------------------------------------------------------|----------------------------------------------------------------------------------------------------|-----------------------------------------------------------------------------------|---------------------------------------------|
|                                                                                                    |                                                                                                    |                                                                                                    |                                                                                   |                                             |
| Balla 2. Annual                                                                                    | 3. famile A. Sole                                                                                             |                                                                                                    |                                                                                   |                                             |
| berprüfen Sie bitte, i<br>Geburtsdatum an.                                                         | th die Person, für die Sie e                                                                                  | ine Spielberschtigung beantrage                                                                          | n, bereits in der Datenbank vorhanden ist. Geben i                                | Sie für die Suche det Nachnamen, Vorsamen : |
| Personen suchen                                                                                    |                                                                                                    |                                                                                                    |                                                                                   |                                             |
| Nachname Erbe                                                                                      |                                                                                                    |                                                                                                    |                                                                                   |                                             |
| Geburtsdatum 01.0                                                                                  | nis<br>1.1980 [TT.MM.JJJJ]                                                                                    |                                                                                                    |                                                                                   |                                             |
| Personen suchen                                                                                    | Abbrechen                                                                                                    |                                                                                                    |                                                                                   |                                             |
| pielberechtigunge<br>810 Spielberecht<br>8104 Spielberecht<br>861 Spielberecht<br>864 Spielberecht | gung für den Nachwuchs-<br>Igung für den Nachwuchs-<br>Igung für den Erwachsener<br>Igung für den Erwachsener | Indviðusligislöstrisk<br>Hannschaftsspielöstrisk<br>- Indviðusligislöstrisk<br>- Hannschaftsspielöstrisk |                                                                                   |                                             |
| pieler mit einer Spie                                                                              | lberechtigung für einen a                                                                                     | inderen Verein                                                                                           |                                                                                   |                                             |
| i <b>pieler mit einer Spie</b><br>pielberechtigte(r)                                               | iberechtigung für einen a<br>Geburtsdatum                                                                     | inderen Verein                                                                                           | bisher Spielberechtigung bei                                                      |                                             |
| pieler mit einer Spie<br>pielberechtigte(?)<br>rbe, Dennis                                         | Iberechtigung für einen a<br>Geburtsdatum                                                                     | Inderen Verein                                                                                           | bisher Spielberechtigung bei<br>TSV 2006 Lützellinden (HeTTV)<br>SBEI, SBEM, SBSI | Vereinswechsel beantragen                   |
| ipieler mit einer Spie<br>pielberechtigte(r)<br>rbe, Dennis                                        | elberechtigung für einen a<br>Geburtsdatum<br>Bann ann                                                        | Inderen Verein<br>Spielberechtigung seit                                                                 | bisher Spielberechtigung bei<br>TSV 2006 Lützellinden (HeTTV)<br>SBEI, SBEM, SBSI | Vereinswechsel beantragen                   |
| pieler mit einer Spie<br>pielbarechtigte(?)<br>rbe, Dennis                                         | elberechtigung für einen a<br>Geburtsdatum                                                                    | Inderen Verein<br>Spielbarechtigung seit                                                                 | bisher Spielberechtigung bei<br>TSV 2006 Lützellinden (HeTTV)<br>SBEI, SBEM, SBSI | Vereinswechsel beantragen                   |
| ipieler mit einer Spie<br>pielberechtigte(r)<br>rbe, Dennis                                        | Iberechtigung für einen a<br>Geburtsdatum                                                                     | Inderen Verein<br>Spielberechtigung seit                                                                 | bisher Spielberechtigung bei<br>TSV 2006 Lutzellinden (HeTTV)<br>SBEI, SBEM, SBSI | Vereinswechsel beantragen                   |
| Spieler mit einer Spie<br>Spielberechtigte(r)<br>Erbe, Dennis                                      | Iberechtigung für einen a<br>Geburtsdatum                                                                     | Inderen Verein<br>Spielberechtigung seit                                                                 | bisher Spielberechtigung bei<br>TSV 2006 Lützellinden (HeTTV)<br>SBEI, SBEM, SBSI | Vereinswechsel beantragen                   |

Im nächsten Schritt müssen Sie zunächst den Spieler suchen. Geben Sie den Nachnamen, Vornamen sowie das Geburtsdatum ein und klicken Sie auf den Button "Personen suchen". Mit einem Klick auf "Spieler suchen" bekommen wir direkt das Ergebnis angezeigt. Wählen Sie den Spieler aus, indem Sie auf den Link "Vereinswechsel beantragen" klicken.

# Hessischer Tischtennis-Verband e.V.

im Landessportbund Hessen e.V. · Mitglied im DTTB

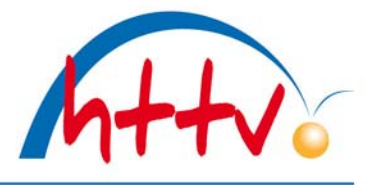

| Spielberechtigung                                                                                                    | gen                                                                                                    |
|----------------------------------------------------------------------------------------------------|----------------------------------------------------------------------------------------------------|
| TV 1860 Lich                                                                                                    |                                                                                                    |
| Vereinswechsel                                                                                                    |                                                                                                    |
| 1. Suche 2. Antrag                                                                                                    | 3. Kontrolle 4. Ende                                                                                                    |
| Abbrechen << 2                                                                                                    | Zurück Weiter >>                                                                                                    |
| Spielberechtigungen                                                                                                    |                                                                                                    |
| SBNI Spielberechtig                                                                                                    | jung für den Nachwuchs-Individualspielbetrieb                                                                                                    |
| SBNM Spielberechtig                                                                                                    | jung für den Nachwuchs-Mannschaftsspielbetrieb                                                                                                    |
| SBEI Spielberechtig                                                                                                    | jung für den Erwachsenen-Individualspielbetrieb                                                                                                    |
| SBEM Spielberechtig                                                                                                    | jung für den Erwachsenen-Mannschaftsspielbetrieb                                                                                                    |
| SBSI Spielberechtig                                                                                                    | jung für den Senioren-Individualspielbetrieb                                                                                                    |
| SBSM Spielberechtig                                                                                                    | jung für den Senioren-Mannschaftsspielbetrieb                                                                                                    |
|                                                                                                    |                                                                                                    |
| * Pflichtfeld, Angabe                                                                                                    | ertorderlich.                                                                                                    |
| 2.1 Stammdaten                                                                                                    |                                                                                                    |
| Titel                                                                                                    | - ~                                                                                                    |
| Nachname*                                                                                                    | Erbe                                                                                                    |
| Vorname*                                                                                                    | Dennis                                                                                                    |
| Geburtsname                                                                                                    |                                                                                                    |
| Lizenz-Nr.                                                                                                    | 1 press                                                                                                    |
| Geburtsdatum*                                                                                                    | TT.MM.JJJJ                                                                                                    |
| Nationalität*                                                                                                    | Deutschland (GER)                                                                                                    |
| Geschlecht*                                                                                                    | weiblich 🖲 männlich                                                                                                    |
|                                                                                                    |                                                                                                    |
| - 2.2 Stammdatenän                                                                                                    | derungen                                                                                                    |
| Die nachfolgenden Fe<br>als Antrag übermittelt                                                                                                    | lder bitte nur ändern, falls die oben stehenden Stammdaten Fehler enthalten oder unvollständig sind. Die neuen Stammdaten werden der Geschäftsstelle automatisch<br>, dort ggfl. geprüft und danach ins System übernommen. |
| Nachname                                                                                                    | Erbe                                                                                                    |
| Vorname                                                                                                    | Dennis                                                                                                    |
| Geburtsname                                                                                                    |                                                                                                    |
| Geburtsdatum                                                                                                    | [TT.MM.JJJ]                                                                                                    |
| Nationalität                                                                                                    | Deutschland (GER)                                                                                                    |
| Geschlecht                                                                                                    | ⊖ weiblich                                                                                                    |
| 2.3 Adresse                                                                                                    |                                                                                                    |
| Straße                                                                                                    |                                                                                                    |
| PLZ / Ort                                                                                                    |                                                                                                    |
| An and a second second s |                                                                                                    |

In dieser Übersicht werden unter 2.1 die Stammdaten eingeblendet. Sollten sich Änderungen an den Stammdaten ergeben haben (z.B. durch Heirat), so können diese Änderungen unter 2.2 eingetragen werden. Unter 2.3 haben Sie die Möglichkeit, die Adresse des Spielers einzugeben. Mit einem Klick auf "weiter" kommen Sie direkt in die Kontrollübersicht. im Landessportbund Hessen e.V. · Mitglied im DTTB

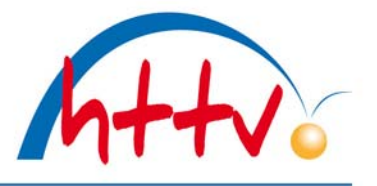

## Spielberechtigungen TV 1860 Lich

### Vereinswechsel

| 1. Suche | 2. Antrag | 3. Kontrolle | 4. Ende  |
|----------|-----------|--------------|----------|
| Abbreche | n << 7    | Zurück Sp    | peichern |

#### Spielberechtigungen

| SBNI | <br>Spielberechtigung für den Nachwuchs-Individualspielbetrieb    |
|------|-------------------------------------------------------------------|
| SBNM | <br>Spielberechtigung für den Nachwuchs-Mannschaftsspielbetrieb   |
| SBEI | <br>Spielberechtigung für den Erwachsenen-Individualspielbetrieb  |
| SBEM | <br>Spielberechtigung für den Erwachsenen-Mannschaftsspielbetrieb |
| SBSI | <br>Spielberechtigung für den Senioren-Individualspielbetrieb     |
| SBSM | <br>Spielberechtigung für den Senioren-Mannschaftsspielbetrieb    |

### Kontrolle der Spielerdaten

| Spielberechtigung | SBEI, SBEM, SBSI              |  |
|-------------------|-------------------------------|--|
| 3.2 Stammdaten    |                               |  |
| Titel             |                               |  |
| Nachname          | Erbe                          |  |
| Vorname           | Dennis                        |  |
| Geburtsname       |                               |  |
| Geburtsdatum      | ALL REPORTED IN CONTRACTOR    |  |
| Lizenz-Nr.        | 10000                         |  |
| Nationalität      | Deutschland                   |  |
| Geschlecht        | männlich                      |  |
| Altverein         | TSV 2006 Lützellinden (22045) |  |
| 3.3 Adresse       |                               |  |
| Straße            | 120                           |  |
| PLZ / Ort         |                               |  |

Nach der Überprüfung sämtlicher Daten können Sie den Vereinswechsel abspeichern.

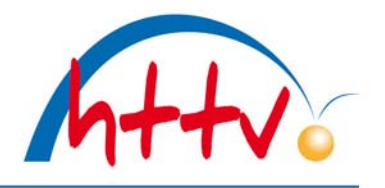

im Landessportbund Hessen e.V. · Mitglied im DTTB

Person suchen Spielberechtigungsantrag ausfüllen Kontrolle Antrag auf Vereinswechsel

- Der »Antrag auf Vereinswechsel« wurde erfolgreich erstellt und kann nun von Ihnen ausgedruckt werden. Download Antrag auf 🔁 Vereinswechsel (pdf).
- Der Antrag muss vom Verein und vom Spieler unterschrieben werden. Das unterzeichnete Dokument ist auf Verlangen vorzulegen.
- Der Antrag verbleibt in Ihrer Liste der offenen Anträge, bis Sie ihn unter dem Reiter Spielberechtigungen beim HeTTV einreichen.
- Sie können den Antrag auch jetzt sofort einreichen.
  ✓ Antrag auf »Vereinswechsel« Einreichen

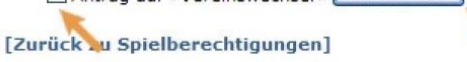

Der Vereinswechsel wird nun als PDF-Datei zum Download angeboten. Dieser sollte unbedingt abgespeichert und ausgedruckt werden. Der Antrag muss vom Verein und vom Spieler unterschrieben werden. Das unterzeichnete Dokument ist auf Verlangen der Geschäftsstelle vorzulegen. Bitte beachten Sie, dass der Antrag erst vorgenommen wird, wenn die Funktion "einreichen" durchgeführt wurde. Solange diese Funktion nicht genutzt wurde, steht der Antrag weiterhin als "offen" in der Übersicht des Vereins.